# **Customer Ranking**

### **Overview**

**Customer Rankings** provide an easy way to see a customer's standing with your store. Key statistics are displayed, and metrics provided. These appear on the **bottom** of the **General** tab of the **Customer Display**.

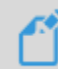

Please note that for **multi-store** users, rankings are calculated **company wide**. They are **NOT** store specific.

|          | Date Entered<br>Customer Since 8/5/2022 | Recent Sale<br>10/19/2023        | <b>H</b> | Item Count<br>8               | Total Items<br>\$23,375.00 |
|----------|-----------------------------------------|----------------------------------|----------|-------------------------------|----------------------------|
| <b>H</b> | Transaction Count<br>35                 | Transaction Total<br>\$74,495.94 |          | Transaction Avg<br>\$2,128.46 | Service Total<br>\$500.00  |
|          | Overall Rank<br>#35                     | Merchandise Rank<br>#64          |          | Repair Rank<br>No Rank        | Transaction Rank<br>#17    |

| Overall Rank            | The customer's overall rank in your store based on total dollars spent.  |
|-------------------------|--------------------------------------------------------------------------|
| Merchandise Rank        | The customer's rank based on merchandise purchases.                      |
| Repair Rank             | The customer's rank based on the amount spent on custom and repair jobs. |
| <b>Transaction Rank</b> | The customer's rank based on the number of transactions made.            |

#### Setup

There are three new **System Options** and an **Associate Permission** added that are relevant to this feature. The **Associate Permission** is **required** to **Edit** or **Delete** your **Customer Rankings**.

#### **System Options**

To access System Options:

- 1. Navigate to Administrative > System Options.
- 2. To see all available options, use the search bar and search Rank.

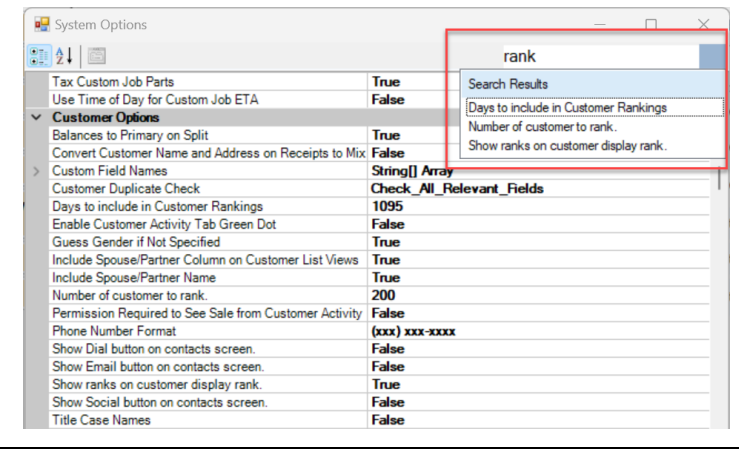

Available System Options:

| Days to Include in<br>Customer Rankings | The number of days to analyze when calculating ranking. For example, 365 would only look at the last 365 days of sales. The <b>default</b> is 1,095 (3 years) and the maximum is 3,652 (10 years). |
|-----------------------------------------|----------------------------------------------------------------------------------------------------|
| Number of                               | The number of customers to rank. The <b>default</b> is 200.                                                                                                    |
| Customers to Rank                       |                                                                                                    |
| Show Ranks on                           | This controls whether you want to display rankings. Set this to False to disable this                                                                                                    |
| <b>Customer Display</b>                 | feature.                                                                                                    |

#### **Associate Permission**

To give associates permission to Edit and Delete Customer Rankings:

- 1. Navigate to Administrative > Associates > Associate List.
- 2. Double click on the associate to open the Associate Record and click the Security tab.
- 3. Use the search bar and search Rank to locate the Customer Rankings permission.

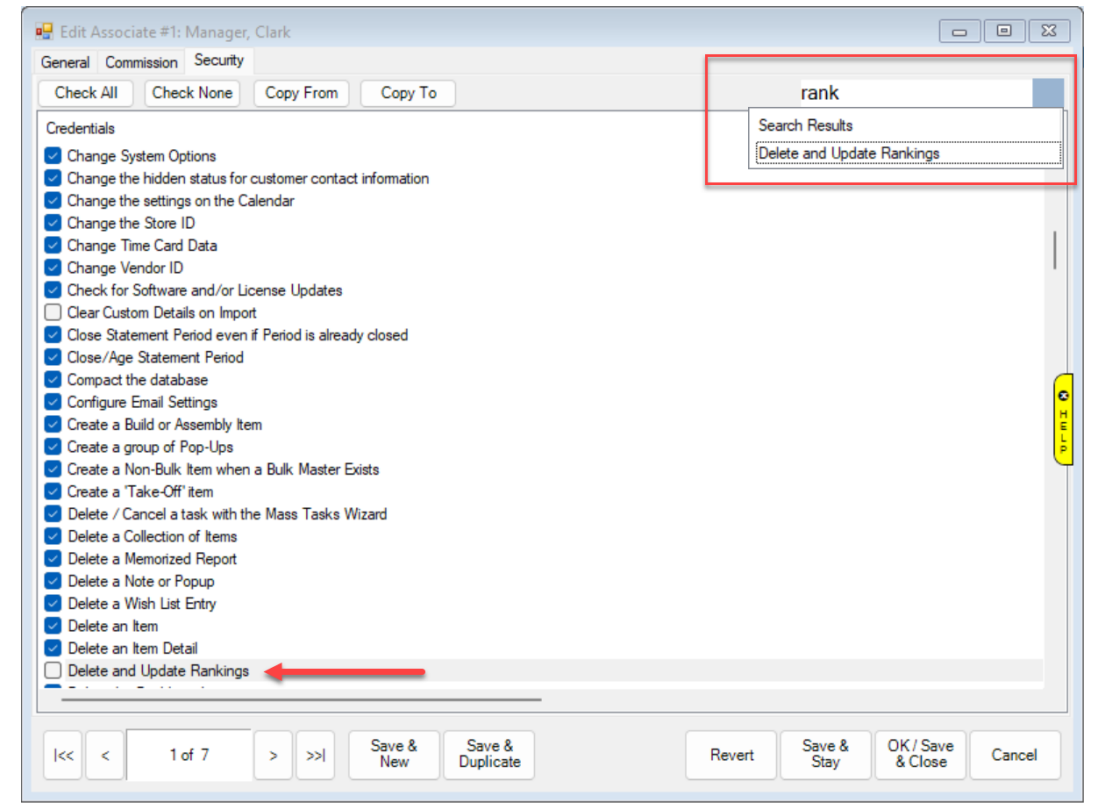

4. Check the box for **Delete and Update Rankings**, then select a **Save** option to apply your changes.

## **Using Customer Ranking**

Rankings are calculated **once per day automatically**, but you can **manually** recalculate them at any time. You may also choose to **delete** all **existing Customer Rankings** and start fresh.

#### **Manual Recalculation**

To manually recalculate Customer Ranking:

- 1. Navigate to Administrative > Advanced Settings > Rankings > Calculate Rankings.
- 2. Enter **ID/Password** to recalculate.
- 3. You will see a pop-up confirming rankings have been recalculated:

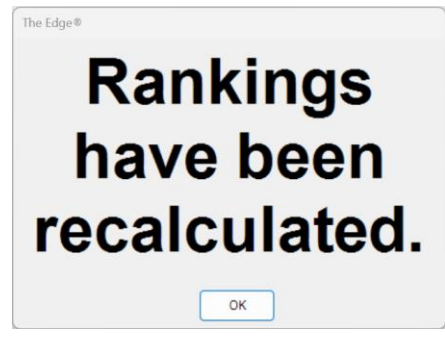

#### **Delete Rankings**

To delete all Customer Rankings:

- 1. Navigate to Administrative > Advanced Settings > Rankings > Delete Rankings.
- 2. Enter ID/Password to delete.
- 3. You will see a pop-up confirming rankings have been deleted:

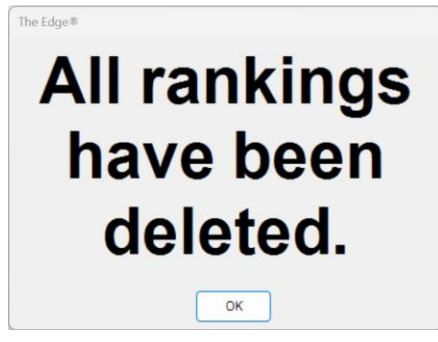